## Государственный архив Одесской области

### Как найти на сайте описи фондов

Последовательность действий

- 1. archive.odessa.gov.ua
- 2. Раздел «Электронный архив»
- 3. Раздел «Фонды досоветского периода».

4. **Фонды: [1-100]** - выберите необходимый Вам номер фонда. Если Вы не знаете номер или название фонда – найдите их в рубрике «Полный список фондов досоветского периода»

# 5. Найдите необходимый Вам номер фонда и нажмите на номер описи:

Ф. 2 - Канцелярия Одесского градоначальника | Канцелярия Одесского градоначальника | 21 030 ед. хр., 1803-1919 гг. Описи: [1, 1a, 1б] [2] [3] [4-том1] [4-том2] [5] [6] [7] [8] [9] [10] [11] [12] [13]

## 6. Откройте опись в формате DJVU и отберите дела по заголовкам

#### 7. Заполните Заказ на выдачу дел в читальный зал, указав:

Номер фонда (смотри на обложке) Номер описи (смотри на обложке) Номер дела (порядковый номер в описи)

Проверьте, есть ли дела в наличии – смотрите в конце описи заверительную запись об отсутствующих или имеющихся в наличии делах

## 8. Вы можете прислать заказ на выдачу дел в читальный зал заранее по електронному адресу:

archive@odessa.gov.ua